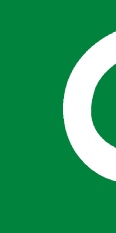

# Bestandsoverdracht SD-card met Android telefoon

### Benodigdheden:

- Een telefoon met besturingssysteem Android (minimaal versie 8.0)
- Kabel USB C Male naar USB A Female
- SD card
- Bijgeleverde SD-card reader (USB)

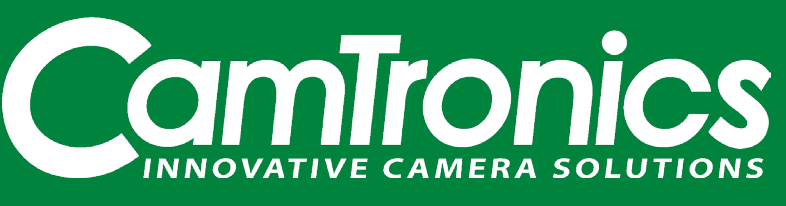

REV 20210915

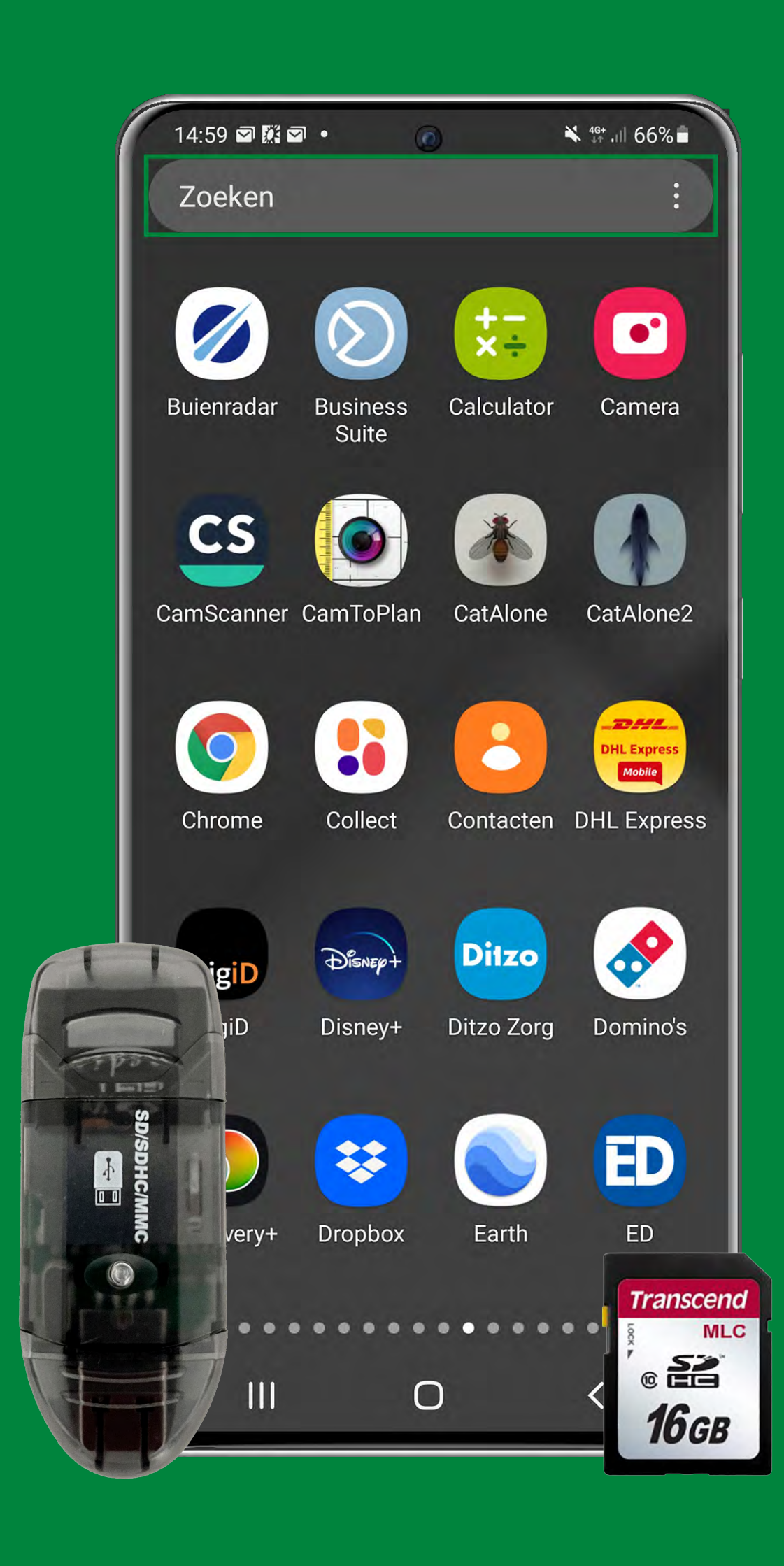

- Plaats de SD-card in de SD-card reader die bij het inspectiesysteem is geleverd. Gebruik een tussenstuk (USB C Male naar USB A Female) om de telefoon en de SD-card reader met elkaar te verbinden.
- Ontgrendel je telefoon en ga naar het 'applicatie overzicht'.
- Zoek in de aangegeven zoekbalk naar de applicatie 'bestanden'.

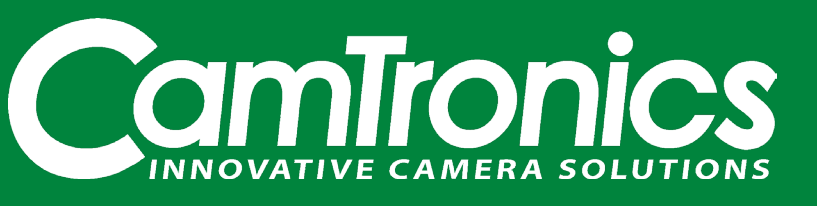

Pagina 2 - 8

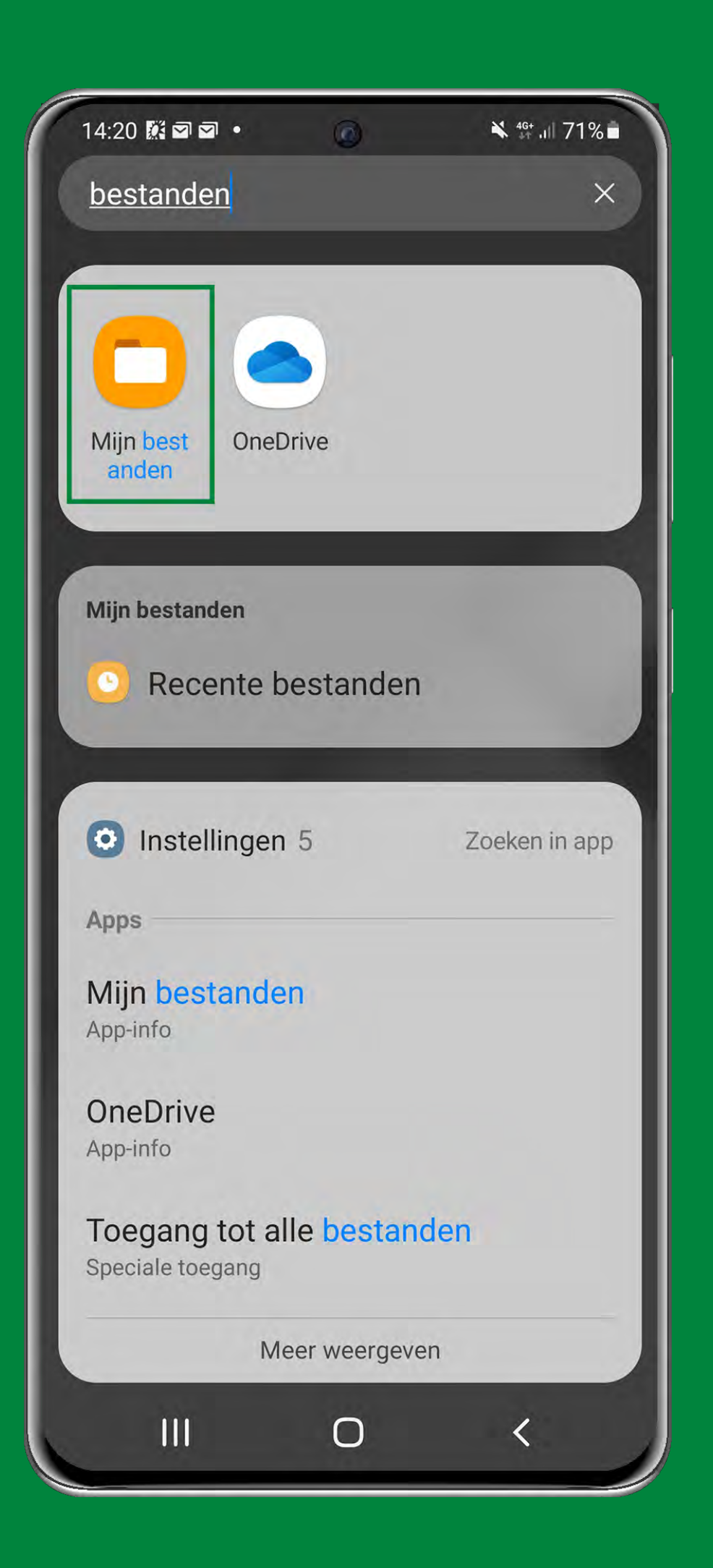

• Ga naar de applicatie 'Mijn bestanden' die tevoorschijn komt (zie het aangegeven groene kader).

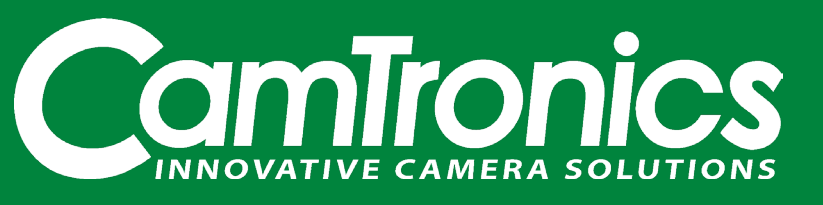

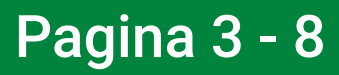

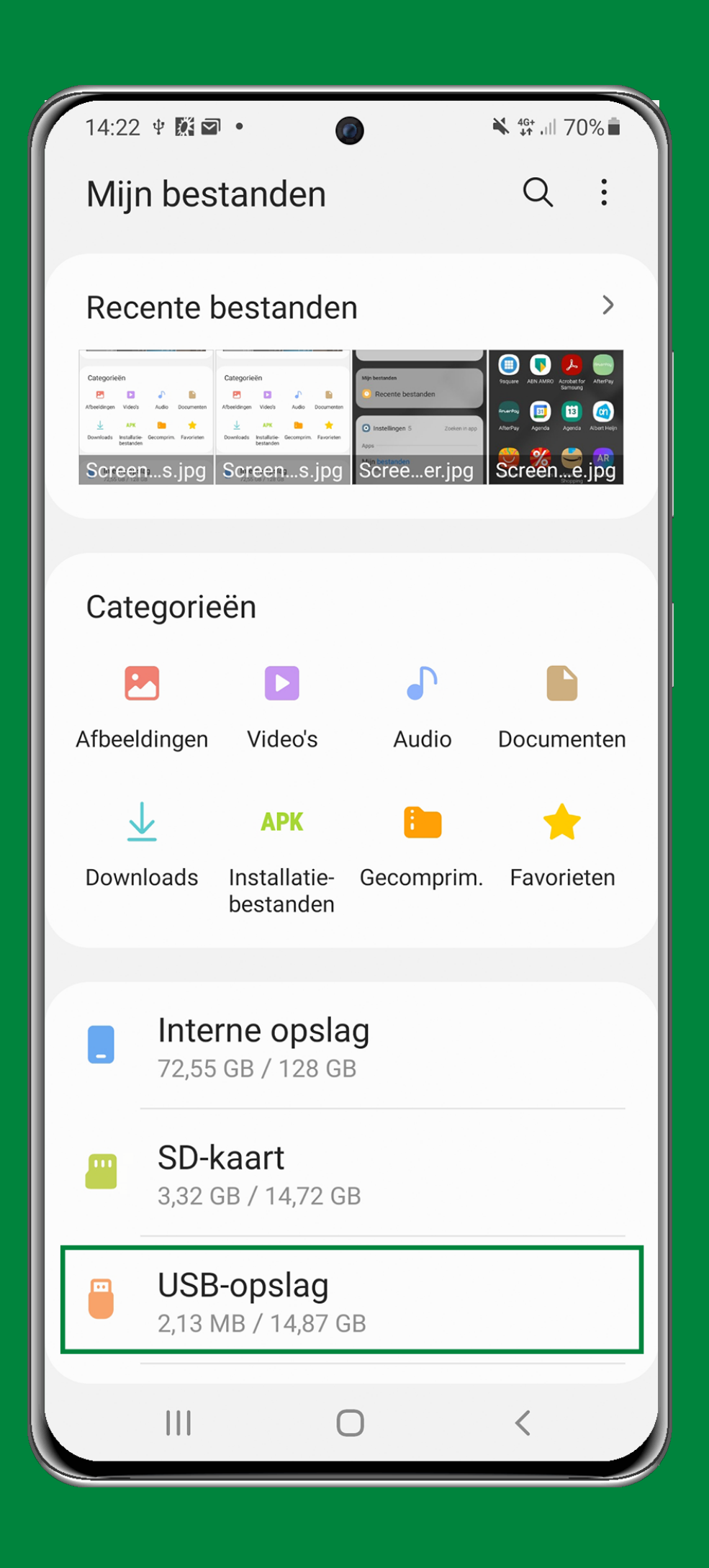

• Ga nu naar 'USB-opslag'. Het kan zijn dat je eventueel naar beneden moet scrollen.

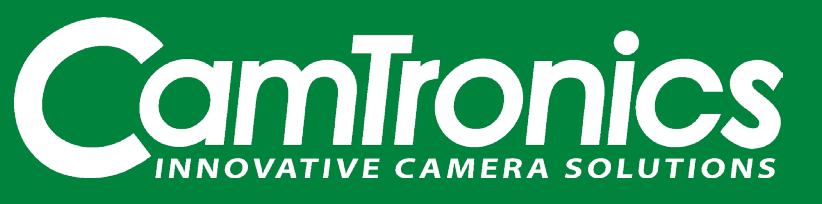

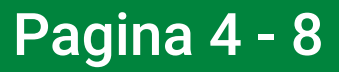

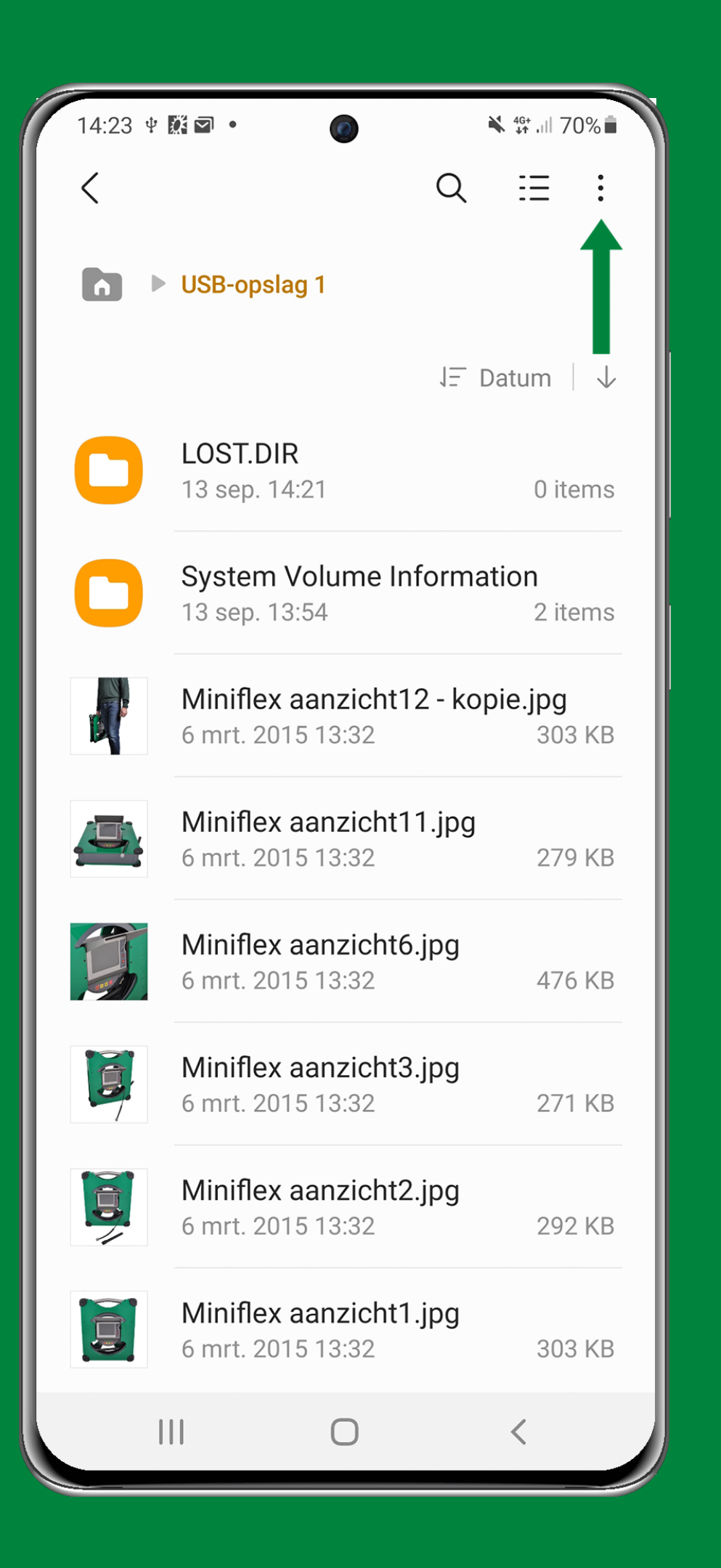

- Hier zie je alle bestanden en/of beeldmateriaal dat op de SD-card staat.
- Open het menu door op de 'drie puntjes' rechtsboven in het scherm te klikken.

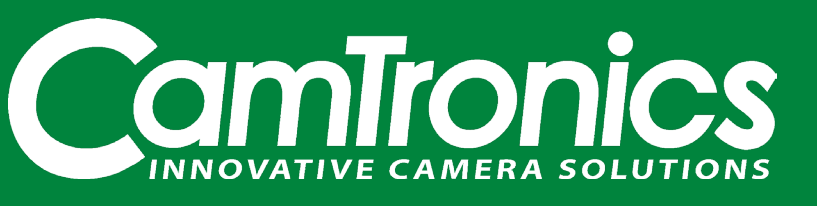

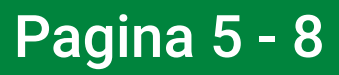

| 14:23 ¥ | ₩ •                                                         |                         | 46+ ,ill 70%∎ |
|---------|-------------------------------------------------------------|-------------------------|---------------|
| <       |                                                             | Bewerken                |               |
| n Þ     | USB-opsl                                                    | Delen                   |               |
|         |                                                             | Map maken               |               |
| 0       | LOST.DI Opslag analyseren                                   |                         |               |
|         | System                                                      | Prullenbak              |               |
|         | 13 sep. 1                                                   | Instellingen            |               |
|         | Miniflex aanzicht12 - kopie.jpg<br>6 mrt. 2015 13:32 303 KB |                         |               |
|         | Miniflex aanzicht11.jpg<br>6 mrt. 2015 13:32                |                         | 279 KB        |
| TT,     | Miniflex aanzicht6.jpg<br>6 mrt. 2015 13:32                 |                         | 476 KB        |
|         | Miniflex aanzicht3.jpg<br>6 mrt. 2015 13:32 271 K           |                         | 271 KB        |
|         | Miniflex aanzicht2.jpg<br>6 mrt. 2015 13:32                 |                         | 292 KB        |
|         | Miniflex a<br>6 mrt. 2015                                   | anzicht1.jpg<br>5 13:32 | 303 KB        |
|         |                                                             | 0                       | <             |

• Kies 'Delen'. Hierdoor krijg je de optie op de foto's/ video's naar keuze te selecteren.

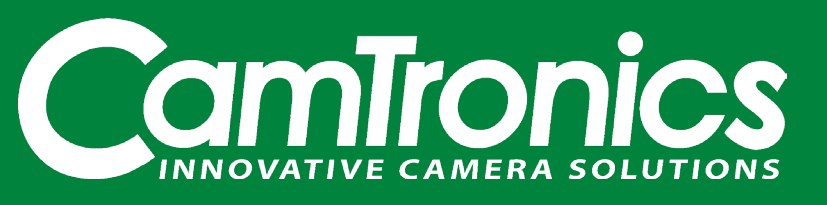

Pagina 6 - 8

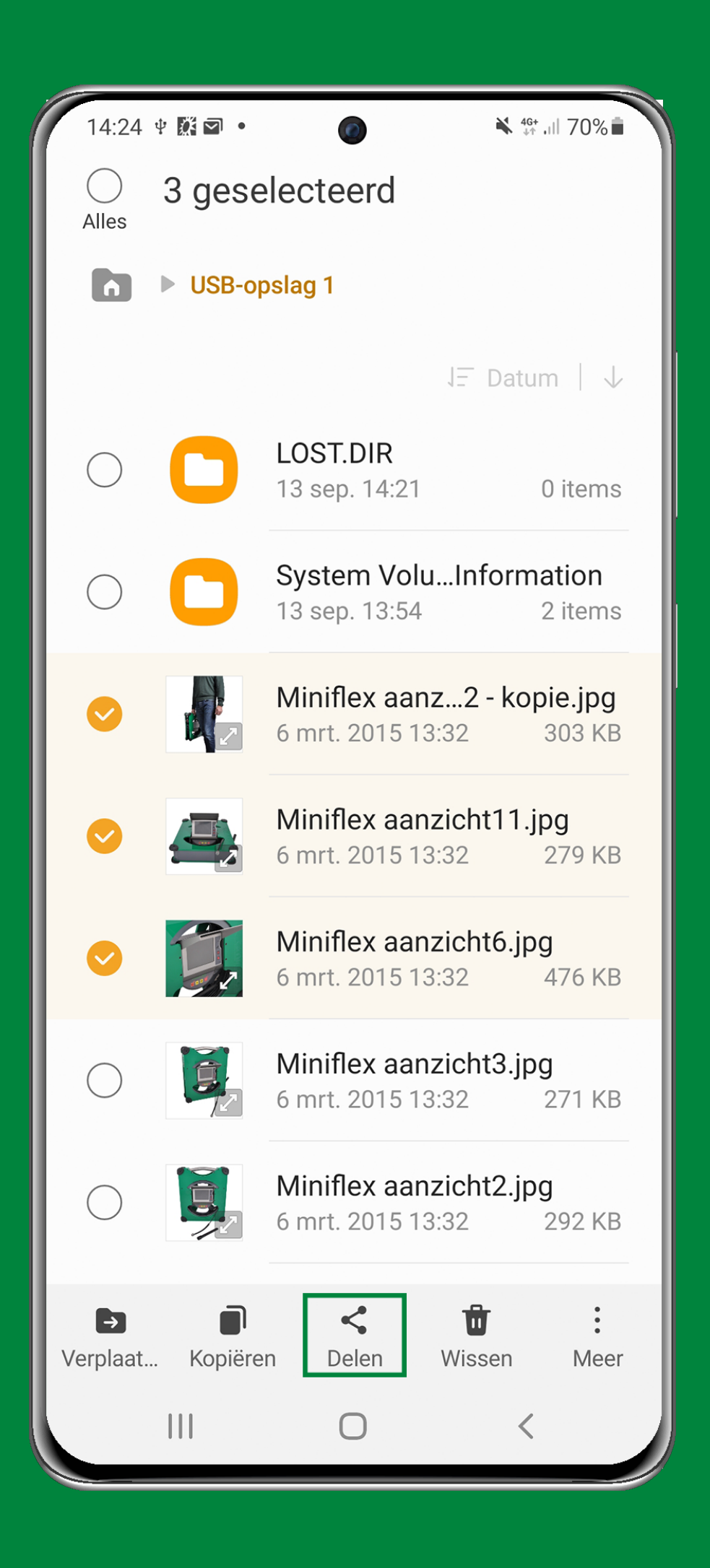

- Selecteer het beeldmateriaal dat je wilt doorsturen.
- Klik vervolgens op 'Delen' onderaan het beeldscherm in het midden in het aangegeven groene kader.

![](_page_6_Picture_4.jpeg)

![](_page_6_Picture_7.jpeg)

![](_page_7_Picture_0.jpeg)

- Kies de applicatie waarmee je de foto's/video's naar een andere telefoon/computer wilt versturen (zie groene kader). Scroll naar beneden voor meer applicatie opties.
- Volg nu de stappen van de desbetreffende applicatie, zoals WhatsApp of E-mail.

Heb je een vraag over bestandsoverdracht vanaf een onze inspectiesystemen? Neem contact met ons op. Bel naar +31 (0)499 49 45 90 of mail info@camtronics.nl.

Wij helpen je graag verder.

![](_page_7_Picture_6.jpeg)

Pagina 8 - 8